# Hoe wordt Heap Dump en Thread-dumpen bij CVP VXML-server verzameld

### Inhoud

Inleiding Voorwaarden Vereisten Gebruikte componenten Probleem Problemen oplossen Stappen om een afvalhoop te maken Stappen om thread te zetten

## Inleiding

Dit document beschrijft hoe u Heap Dodump en Thread kunt verzamelen voor Tomcat bij Cisco Customer Voice Portal (CVP) Voice eXtensible Markup Language Server (VXML).

### Voorwaarden

#### Vereisten

Cisco raadt kennis van de volgende onderwerpen aan:

- CVP
- CVP VXML-server
- CVP VXML-toepassingen

#### Gebruikte componenten

De informatie in dit document is gebaseerd op de volgende software- en hardware-versies:

- CVP versie 11.5
- CVP VXML Server 1.5

De informatie in dit document is gebaseerd op de apparaten in een specifieke laboratoriumomgeving. Alle apparaten die in dit document worden gebruikt, zijn gestart met een gewalste (standaard) configuratie. Als uw netwerk levend is, zorg er dan voor dat u de mogelijke impact van om het even welke opdracht begrijpt.

### Probleem

Scenario 1. Terwijl je de prestaties van VXML Server controleert ontdekte je dat het 4 GB

geheugen gebruikt. Je zou graag willen weten wat de oorzaak is van het geheugenlek voordat het crasht.

Scenario 2. Terwijl je VXML Server controleert, ontdekte je dat VXML server hoge draden gebruikt (~500), wat vrij ongebruikelijk is. U wilt graag weten hoe u het thread-gebruik wilt analyseren en hoe u de thread-status en de component/applicatie kunt ontdekken die meer threads vereist.

Bijvoorbeeld: VXML Tomcat verbruikt 4,5 GB totaal geheugen, zoals in de afbeelding wordt getoond.

|                   |             |       |         | Та       | ask Manager  |     |             |                       |   |  |
|-------------------|-------------|-------|---------|----------|--------------|-----|-------------|-----------------------|---|--|
| File Opti         | ons View    |       |         | <i></i>  |              |     |             |                       |   |  |
| Processes         | Performance | Users | Details | Services |              |     |             |                       |   |  |
| Name              |             | PID   | Status  |          | User name    | CPU | Memory (p   | Description           | ^ |  |
| tomcat8.exe       |             | 8092  | Running |          | UCCE.Install | 00  | 4,385,852 K | Commons Daemon        |   |  |
| tomcat8.exe       |             | 9220  | Runn    | ing      | SYSTEM       | 00  | 728,440 K   | Commons Daemon        |   |  |
| tomcat8.exe       |             | 7696  | Running |          | SYSTEM       | 00  | 301,740 K   | Commons Daemon        |   |  |
| notepad.exe       |             | 17020 | Runn    | ing      | dutta_1247   | 00  | 210,072 K   | ( Notepad             |   |  |
| explorer.exe      |             | 1480  | Running |          | V_256454     | 00  | 166,524 K   | Windows Explorer      |   |  |
| lava.exe          |             | 6936  | Running |          | SYSTEM       | 00  | 162,844 K   | Java(TM) Platform S   |   |  |
| splunkd.exe       |             | 1676  | Running |          | SYSTEM       | 00  | 102,840 K   | splunkd service       |   |  |
| svchost.exe       |             | 2400  | Running |          | NETWORK      | 00  | 84,012 K    | K Host Process for Wi |   |  |
| ServerManager.exe |             | 12840 | Running |          | Gupta_237    | 00  | 52,416 K    | Server Manager        |   |  |
|                   |             | 245.6 |         |          | IL AFFERT    |     |             |                       |   |  |

VXML-geheugen bij 4,5 GB

### Problemen oplossen

#### Stappen om een afvalhoop te maken

Stap 1. Download de JDK-versie vergelijkbaar met de versie die in het CVP is geïnstalleerd

```
C:\Cisco\CVP\jre\bin>java -version
java version "1.7.0_51"
Java(TM) SE Runtime Environment (build 1.7.0_51-b13)
Java HotSpot(TM) Client VM (build 24.51-b03, mixed mode)
Stap 2. Kopieer JDK van het bureaublad naar de CVP-server.
```

```
Download windows JDK exe
Open with 7-Zip
Dump contents into a directory %JDK-EXE%
cmd: cd %JDK-EXE%.rsrc\1033\JAVA_CAB10
cmd: extrac32 111
Now have a tools.zip in directory, open it in 7-Zip
Extract contents into a new directory %JDK-VERSION%
cmd: cd %JDK-VERSION%
cmd: for /r %x in (*.pack) do .\bin\unpack200 -r "%x" "%~dx%~px%~nx.jar"
```

Opmerking: Download JDK eenvoudig van <u>http://www.oracle.com/technetwork/java/javaee/downloads/index.html</u> en installeer EXE in

Stap 3. Verzamel de ProcesID (PID) van de VXML Server van de Automation Manager.

|                      | Task Manager |                  |            |     |           |                      |   |               |                                             |
|----------------------|--------------|------------------|------------|-----|-----------|----------------------|---|---------------|---------------------------------------------|
| ile Options View     |              |                  |            |     |           |                      |   | General Compa | tibility Security Details Previous Versions |
| rocesses Performance | e Users      | Details Services |            |     |           |                      | _ |               |                                             |
| Name *               | PID          | Status           | User name  | CPU | Memory (p | Description          | ~ | 1             | tomcat 7                                    |
| svchost.exe          | 540          | Running          | NETWORK    | 00  | 2,124 K   | Host Process for Wi  |   | T             |                                             |
| svchost.exe          | 668          | Running          | LOCAL SE   | 00  | 9,684 K   | Host Process for Wi  |   | Type of the:  | Application (.exe)                          |
| svchost.exe          | 700          | Running          | SYSTEM     | 00  | 10,896 K  | Host Process for Wi  |   | Description:  | Commons Daemon Service Runner               |
| svchost.exe          | 736          | Running          | LOCAL SE   | 00  | 3,316 K   | Host Process for Wi  |   |               |                                             |
| svchost.exe          | 844          | Running          | NETWORK    | 00  | 5,104 K   | Host Process for Wi  |   | Location:     | C:\Cisco\CVP\VXMLServer\Tomcat\bin          |
| sychost.exe          | 980          | Running          | LOCAL SE   | 00  | 4,364 K   | Host Process for Wi  |   | Sze:          | 75.5 KB (77.312 hutes)                      |
| svchost.exe          | 552          | Running          | SYSTEM     | 00  | 2,700 K   | Host Process for Wi  |   |               | rate for the strength                       |
| svchost.exe          | 1264         | Running          | SYSTEM     | 00  | 2,836 K   | Host Process for Wi  |   | Size on disk: | 76.0 KB (77.824 bytes)                      |
| svchost.exe          | 1344         | Running          | SYSTEM     | 00  | 3,048 K   | Host Process for Wi  |   |               |                                             |
| svchost.exe          | 1520         | Running          | NETWORK    | 00  | 37,160 K  | Host Process for Wi  |   | Created:      | Friday, May 5, 2017, 7:53:10 PM             |
| svchost.exe          | 960          | Running          | NETWORK    | 00  | 784 K     | Host Process for Wi  |   | Modfied:      | Tuesday, January 17, 2012, 9:53:46 AM       |
| System               | 4            | Running          | SYSTEM     | 00  | 28 K      | NT Kernel & System   |   | torona d      | Eda: No. 6 2012 262:10 DM                   |
| System Idle Process  | 0            | Running          | SYSTEM     | 98  | 4 K       | Percentage of time t |   | Accessed;     | rnody, Mdy 5, 2017, 7,55,10 PM              |
| System interrupts    |              | Running          | SYSTEM     | 02  | 0 K       | Deferred procedure   |   |               |                                             |
| taskhostex.exe       | 3920         | Running          | Administra | 00  | 1,904 K   | Host Process for Wi  |   | Attributes:   | Read-only Hidden Advanced                   |
| Taskmgr.exe          | 7688         | Running          | Administra | 00  | 9,060 K   | Task Manager         |   |               |                                             |
| tomcat7.exe          | 728          | Running          | SYSTEM     | 00  | 156,796 K | Commons Daemon       |   |               |                                             |
| tomcat7.exe          | 1308         | Running          | SYSTEM     | 00  | 446,164 K | Commons Daemon       | = |               |                                             |
| tomcat7.exe          | 1368         | Running          | SYSTEM     | 00  | 250,960 K | Commons Daemon       |   |               |                                             |
| wininit.exe          | 356          | Running          | SYSTEM     | 00  | 552 K     | Windows Start-Up A   |   |               | OK Carrel Inch                              |
| winlogon.exe         | 384          | Running          | SYSTEM     | 00  | 752 K     | Windows Logon Ap     |   |               | Carce Appy                                  |
| winlogon.exe         | 3716         | Running          | SYSTEM     | 00  | 808 K     | Windows Logon Ap     |   | 10            |                                             |
| wrapper.exe          | 1076         | Running          | SYSTEM     | 00  | 964 K     | wrapper              | 4 |               |                                             |

Stap 4. Voer deze opdracht uit om HeapDump te verzamelen. (Ex: jmap -stop:file=vxml.hprof <PID VAN TOMCAT-instantie).

C:\jdk1.7.0\_80\jdk1.7.0\_80\bin>jmap -dump:file=vxml.hprof 1308 Dumping heap to C:\jdk1.7.0\_80\jdk1.7.0\_80\bin\vxml.hprof ... Heap dump file created

| 🏭 l ⊋ 🚯 = l   |                                      | bin                     |                    |            |     |            |   |
|---------------|--------------------------------------|-------------------------|--------------------|------------|-----|------------|---|
| File Home Sha | re View                              |                         |                    |            |     |            | Y |
| € 💿 + ↑ 📕 ו   | This PC 🔸 Local Disk (C:) 🔸 jdk1.7.0 | _80 ▶ jdk1.7.0_80 ▶ bin |                    |            | ~ 0 | Search bin | P |
| 🔆 Favorites   | Name                                 | Date modified           | Туре               | Size       |     |            |   |
| E Desktop     | vxml.hprof                           | 9/13/2017 12:22 AM      | HPROF File         | 252,628 KB |     |            |   |
| 😹 Downloads   | appletviewer                         | 6/8/2017 3:23 PM        | Application        | 16 KB      |     |            |   |
| Recent places | 💷 apt                                | 6/8/2017 3:23 PM        | Application        | 16 KB      |     |            |   |
|               | 🗟 beanreg.dll                        | 6/8/2017 3:23 PM        | Application extens | 40 KB      |     |            |   |
| 🛤 This PC     | extcheck                             | 6/8/2017 3:23 PM        | Application        | 16 KB      |     |            |   |

**Opmerking**: uw profiel is gemaakt en u kunt naar het lokale systeem kopiëren en offline controleren.

#### Stappen om thread te zetten

Het ophalen van afval is relatief eenvoudig vergeleken met het dumpen.

Stap 1. Connect met CVP VXML Server op <CVP VXML Server>:9696 (9696 is standaard JMX

Port voor VXML Server) die jVisualVM gebruikt.

Stap 2. Klik op de JXM-aansluiting en verzamel de dop.

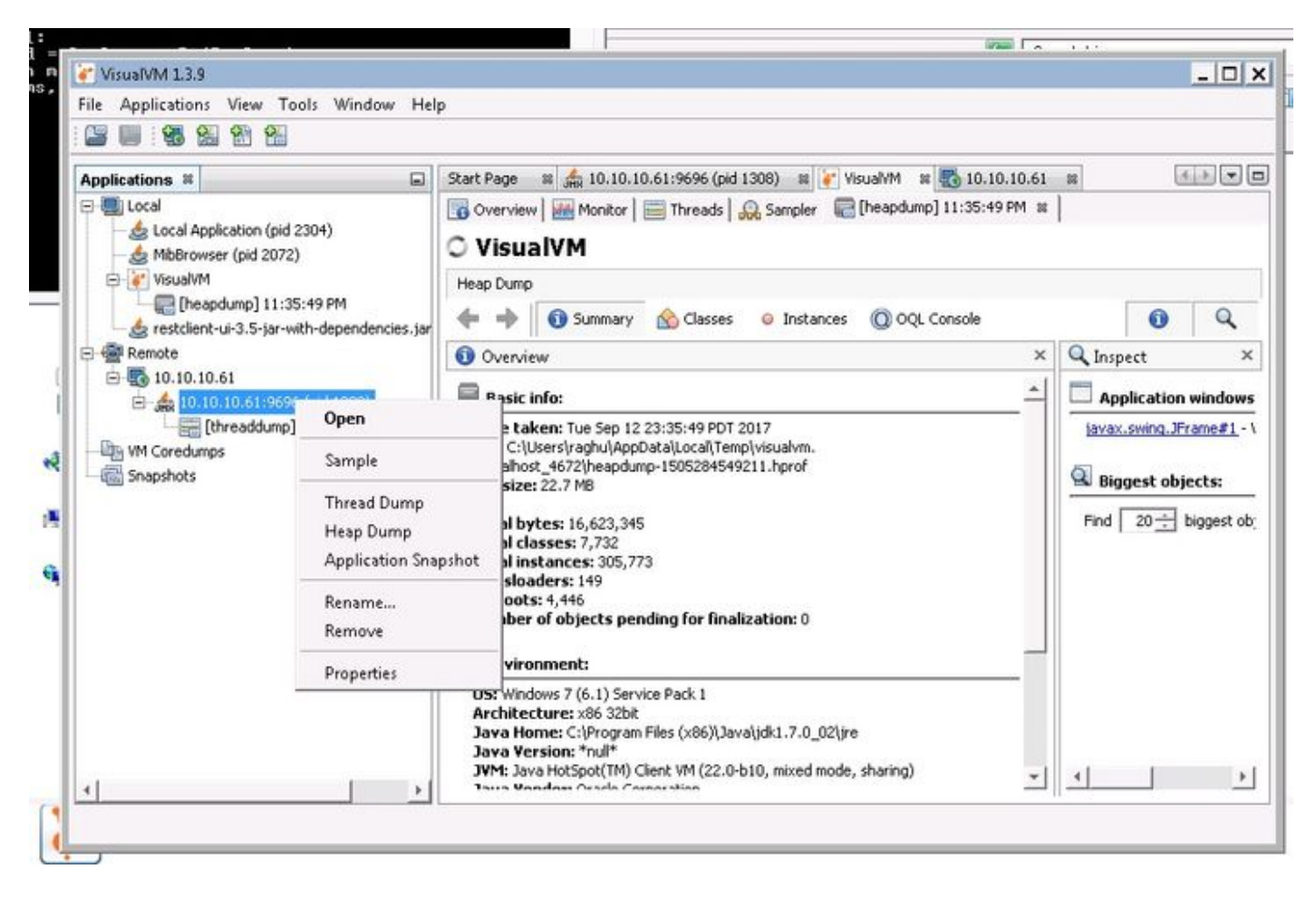

Stap 3. Deze thread dumpt in de externe server, waar het als bestand kan worden opgeslagen en voor verdere analyse kan worden gebruikt.